# Juniper SRX 日本語マニュアル

# Switching の CLI 設定

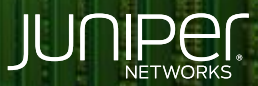

Driven by Experience

THE REAL PROPERTY.

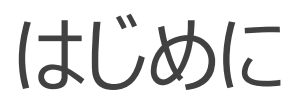

- ◆ 本マニュアルは、Switching の CLI 設定について説明します
- ◆ 手順内容は SRX300、Junos 21.2R3-S2 にて確認を実施しております
- ◆ 実際の設定内容やパラメータは導入する環境や構成によって異なります

各種設定内容の詳細は下記リンクよりご確認ください

https://www.juniper.net/documentation/

◆ 他にも多数の SRX 日本語マニュアルを「ソリューション&テクニカル情報サイト」に掲載しております

https://www.juniper.net/jp/ja/local/solution-technical-information/security.html

以下の設定を行う場合のコマンド例となります

- ge-0/0/1 に VLAN 10 を割り当て、IP アドレスを 192.168.10.1/24
  ge-0/0/2 に VLAN 20 を割り当て、IP アドレスを 192.168.20.1/24

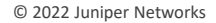

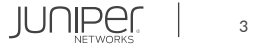

#### 1. VLAN を作成します

user@srx# set vlans vlan10 vlan-id 10 user@srx# set vlans vlan20 vlan-id 20

#### 2. インタフェースを access port に設定し VLAN に参加させます

user@srx# set interfaces ge-0/0/1 unit 0 family ethernet-switching interface-mode access user@srx# set interfaces ge-0/0/1 unit 0 family ethernet-switching vlan members vlan10 user@srx# set interfaces ge-0/0/2 unit 0 family ethernet-switching interface-mode access user@srx# set interfaces ge-0/0/2 unit 0 family ethernet-switching vlan members vlan20

#### 3. VLAN インタフェースを作成してアドレスを設定します

user@srx# set interfaces irb unit 10 family inet address 192.168.10.1/24
user@srx# set interfaces irb unit 20 family inet address 192.168.20.1/24

#### 4. VLAN に対して L3 インタフェースをひもづけます

user@srx# set vlans vlan10 13-interface irb.10
user@srx# set vlans vlan20 13-interface irb.20

#### 5. VLAN インタフェースにゾーンを割り当てます

user@arx# set security zones security-zone trust interfaces irb.10
user@arx# set security zones security-zone trust interfaces irb.20

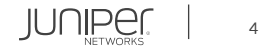

#### 設定の確認1

| user@srx# show                         |
|----------------------------------------|
| security {                             |
| zones {                                |
| security-zone trust {                  |
| interfaces {                           |
| irb.10;                                |
| irb.20;                                |
|                                        |
|                                        |
|                                        |
|                                        |
| interfaces {                           |
| ge-0/0/1 {                             |
| unit 0 {                               |
| <pre>family ethernet-switching {</pre> |
| interface-mode access;                 |
| vlan {                                 |
| members vlan10;                        |
|                                        |
|                                        |
|                                        |
|                                        |
|                                        |

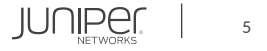

#### 設定の確認2

```
ge-0/0/2 {
                members vlan20;
            address 192.168.10.1/24;
            address 192.168.20.1/24;
```

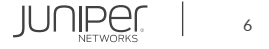

設定の確認3

| ans {                |
|----------------------|
| vlan-trust {         |
| vlan-id 3;           |
| 13-interface irb.0;  |
| }                    |
| vlan10 {             |
| vlan-id 10;          |
| 13-interface irb.10; |
| }                    |
| vlan20 {             |
| vlan-id 20;          |
| 13-interface irb.20; |
| }                    |
|                      |

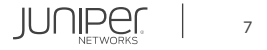

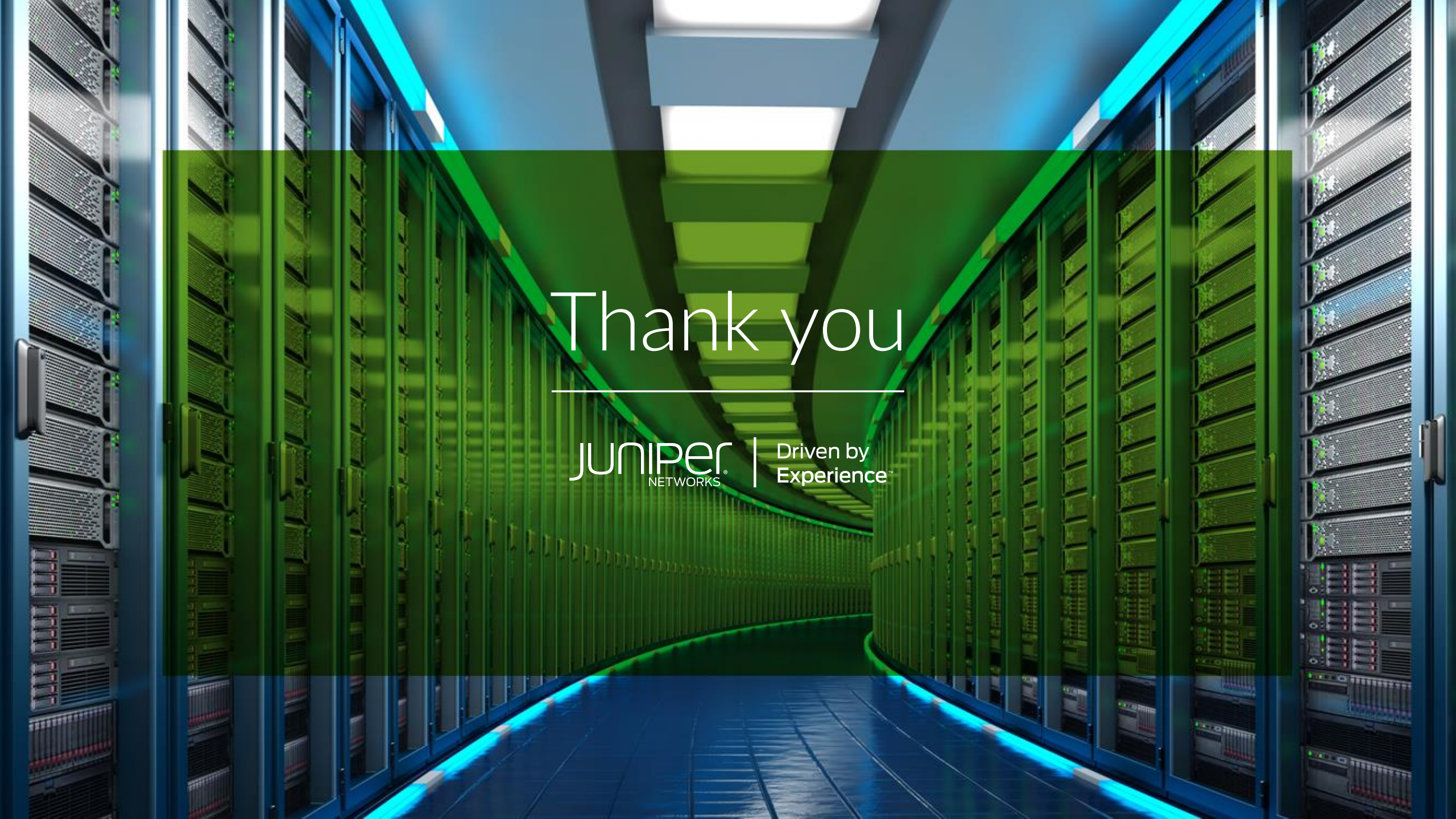